# Guía de uso de la Base de Datos Medline – SPIRS

Actualizada en junio de 2002.

| Preparada por:                     | Bibliotecólogo Sra. M   | ireya Farías C. <u>mfarias@ua</u> | ach.cl              |
|------------------------------------|-------------------------|-----------------------------------|---------------------|
|                                    | Biblioteca Médica       | <u>bibmedi@u</u>                  | ach.cl              |
| Universidad Austral de Chile - Ser | vicio de Salud Valdivia | Teléfono-Fax 56-63-214077.        | Fono : 56-63-297020 |

# **INICIANDO LA SESION**

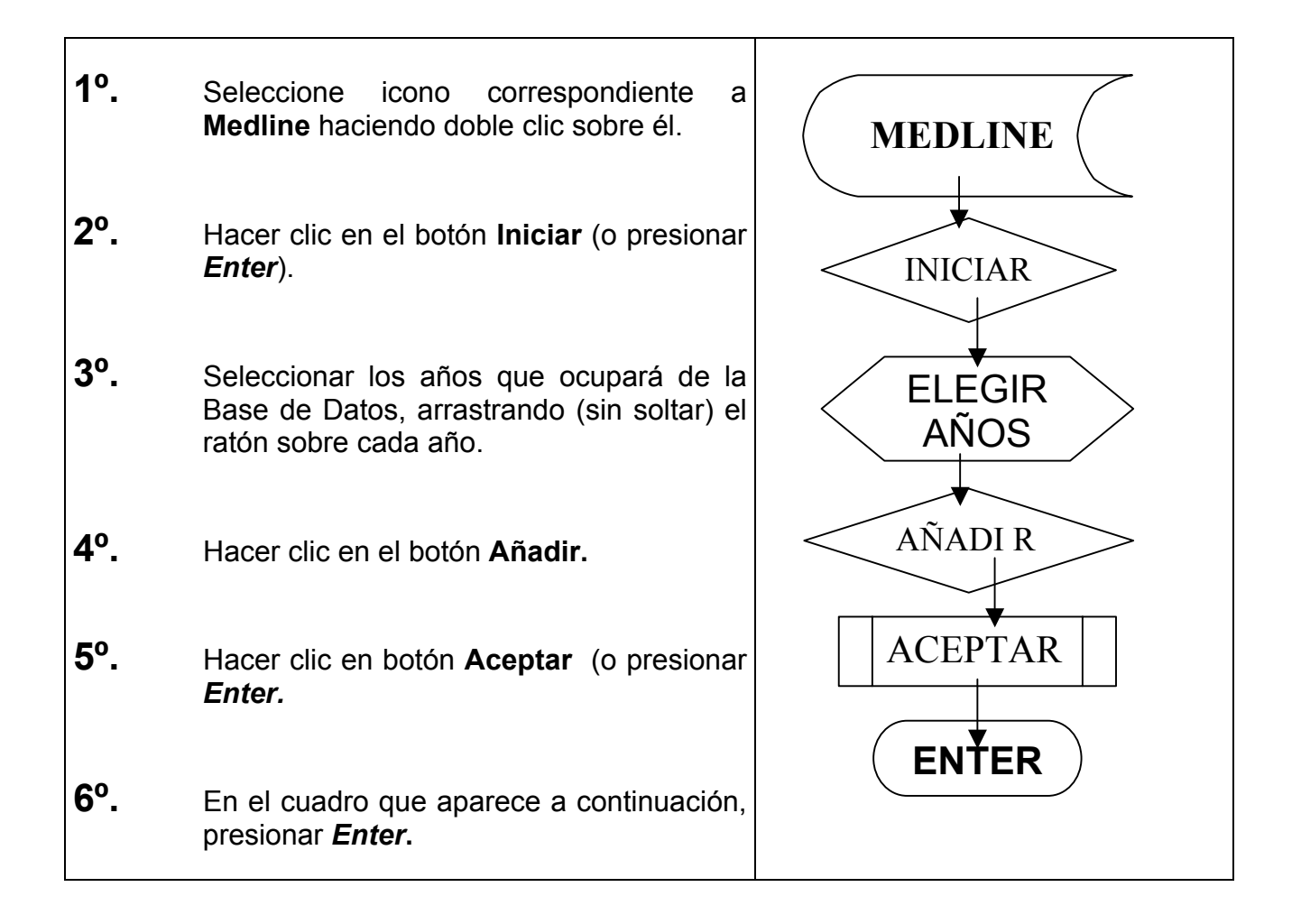

# FORMAS DE BUSCAR INFORMACIÓN

Existen tres formas de buscar un tema:

- 1º. Búsqueda
- 2°. Índice
- 3°. Tesauro

# Se recomienda usar, siempre que sea posible, la opción Tesauro.

| FORMA DE<br>BÚSQUEDA<br>(COMANDO) | CARACTERÍSTICAS PRINCIPALES                                                                                                    |
|-----------------------------------|----------------------------------------------------------------------------------------------------|
| Tesauro                           | Utiliza descriptores (key words, palabras clave, encabezamientos de materia).                                                                          |
|                                   | Permite seleccionar aquellos artículos que tratan el tema de modo<br>relevante, ignorando aquellos que lo tratan tangencialmente o sólo<br>lo nombran. |
|                                   | Permite especificar el o los aspectos del tema (etiología,<br>diagnóstico, etc.), al utilizar los subencabezamientos de materia.                       |

- Si usando el **TESAURO** no encuentra el tema que busca, use de preferencia **ÍNDICE**. Sólo en último término, utilice **BÚSQUEDA**.
- Luego, para lograr mayor precisión, utilice correctamente los <u>OPERADORES LÓGICOS.</u>

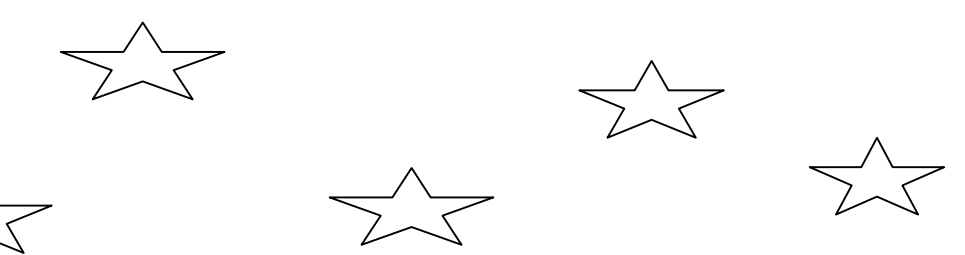

| FORMA DE<br>BÚSQUEDA<br>(COMANDO) | CARACTERÍSTICAS PRINCIPALES                                                                                                    |
|-----------------------------------|----------------------------------------------------------------------------------------------------|
| Índice                            | <ul> <li>Permite el uso tanto de descriptores como de lenguaje libre.</li> <li>Sirve para buscar un tema por descriptor, cuando se sabe que de dicho término no depende ningún otro.</li> <li>Es útil para seleccionar nombres propios (Ej.: autores), rangos etarios o abreviaturas de títulos de revistas, porque no permite errores ortográficos.</li> </ul> |

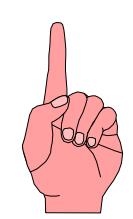

| FORMA DE<br>BÚSQUEDA<br>(COMANDO) | CARACTERÍSTICAS PRINCIPALES                                                                                                    |
|-----------------------------------|----------------------------------------------------------------------------------------------------|
|                                   | Lo bueno:                                                                                                    |
| _ /                               | Permite emplear lenguaje natural.                                                                                                    |
| Búsqueda                          | ☑ Es un buen recurso - fácil y rápido - cuando existe poca literatura                                                                   |
|                                   | sobre un tema.                                                                                                    |
| ("lenguaje libre")                |                                                                                                    |
|                                   | Lo malo:                                                                                                    |
|                                   | 🙁 Rescata cualquier artículo que contenga la o las palabras buscadas,                                                                   |
|                                   | sin importar el contexto ni la relevancia.                                                                                              |
|                                   | 😊 En la mayoría de los casos entrega enormes cantidades de citas                                                                        |
|                                   | bibliograficas, pero estas son poco atingentes e irrelevantes: el                                                                       |
|                                   | usuario se frustra por exceso.                                                                                                    |
|                                   | $ \qquad \qquad \qquad \qquad \qquad \qquad \qquad \qquad \qquad \qquad \qquad \qquad \qquad \qquad \qquad \qquad \qquad \qquad \qquad$ |
|                                   |                                                                                                    |
|                                   |                                                                                                    |
|                                   |                                                                                                    |
|                                   | $\bigvee$                                                                                                    |

### <u>Dato:</u>

Usando en forma apropiada los **operadores lógicos**, el usuario <u>e x p e r t o</u> puede llegar a buenos resultados.

**1°.** Escriba el <u>descriptor</u> y luego agregue *in mesh.* De este modo, se recupera lo indicado sólo en ese campo, es decir, dentro de las palabras claves, lo que permite que su búsqueda sea más atingente. Ej :. "diabetes mellitus in mesh".

**2°. SI NO EXISTE un descriptor** para el tema que busca, use lenguaje libre, escribiendo en inglés la(s) palabra(s) que mejor lo definan.

**3°.** Haga clic en *Buscar* o presione Enter.

# IMPORTANTE

⇒ Cualquiera sea la forma que Ud. haya usado para buscar, para ahorrar tiempo y esfuerzo, refiérase a los resultados de las búsquedas que aparecen en pantalla según su N°. (Ej.: #1).

## USO DE LOS OPERADORES LÓGICOS, CONECTORES U OPERADORES BOOLEANOS:

A continuación se explica el uso de los más conocidos y usados habitualmente: AND - OR - IN - WITH - NEAR

| OPERADOR | EJEMPLO                                                        | EXPLICACIÓN FUNCIÓN                                                                                                    |
|----------|----------------------------------------------------------------|----------------------------------------------------------------------------------------------------|
| AND      | #1 and #2                                                      | selecciona aquellos artículos en los cuales aparecen<br>ambos temas a la vez:<br>= intersección                                                                                                    |
| OR       | BRAIN <b>or</b> CEREBRAL                                       | busca ambos temas, sumando el resultado de ambas<br>búsquedas)<br><i>= suma</i>                                                                                                    |
| IN       | PERITONITIS<br>in $\underline{ti}$<br>$\Rightarrow \Leftarrow$ | permite buscar uno o más términos en <i>un determinado campo</i> . En este caso, busca aquellos artículos en los cuales aparece <b><u>DENTRO</u></b> del campo <u>título</u> , la palabra señalada                                                     |
| WITH     | BRAIN <b>with</b> DAMAGE                                       | busca aquellos artículos en los cuales ambas<br>palabras aparecen <b>en el mismo campo:</b> por ejemplo<br>ambas aparecen en el <b>título</b> o ambas aparecen en el<br><b>resumen</b>                                                                 |
| NEAR     | DYSLEXIA <b>near</b><br>TREATMENT                              | busca aquellos artículos en los cuales ambas<br>palabras aparecen cercanas, <b>en la misma frase</b> , lo<br>cual hace presumir que se encuentran relacionadas                                                                                         |
| ΝΟΤ      | TUBERCULOSIS <b>not</b><br>PULMONARY                           | <ul> <li>Excluye los registros sobre tuberculosis en los cuales aparece la palabra pulmonary.</li> <li>* Se recomienda ser cuidadoso al emplear este operador, ya que se pueden excluir involuntariamente artículos válidos en la búsqueda.</li> </ul> |

### **RANGOS ETARIOS**

Al delimitar la edad, tenga en cuenta la clasificación de los rangos etarios que efectúa Medline y que aparece más abajo.

- \* Si desea seleccionar NIÑOS (o pediatría, pediátrico o infantil en general) :
  - 1. seleccione la opción **Tesauro**
  - 2. escriba el descriptor *child*
  - 3. escoja búsqueda amplia en todas las estructuras
  - 4. como subencabezamiento escoja None

#### \* Si desea seleccionar ADULTOS

- 1. seleccione la opción Tesauro
- 2. escriba el descriptor adult
- 3. escoja búsqueda amplia en todas las estructuras
- 4. como subencabezamiento escoja None

#### \* Si desea seleccionar un rango específico

- 1. seleccione la opción Indice
- 2. escriba el **descriptor específico**, de acuerdo a la tabla que aparece a continuación
- 3. agregue *in mesh*
- 4. seleccione buscar

#### \* Si desea seleccionar varios rangos etarios

- 1. Repita la operación anterior por cada uno de los rangos etarios
- 2. *súmelos* usando el operador lógico OR
- Ej:: #1 child-
  - #2 infant-
  - #3 #1 or #2
  - ·4 in mesh

| INFANT-NEWBORN -         | 0 - 1 mes                  |
|--------------------------|----------------------------|
| INFANT -                 | 1 - 23 meses               |
| CHILD - PRESCHOOL        | 2 - 5 años                 |
| CHILD -                  | 6 - 12 años                |
| ADOLESCENCE -            | 13 - 18 años               |
| ADULT-                   | 19 - 44 años               |
| MIDDLE - AGE -           | 45 - 64 años               |
| AGED -                   | 65 - 79 años               |
| AGED - 80 - AND - OVER - | 80 años y más              |
| FRAIL - ELDERLY -        | anciano deteriorado, débil |

# PARA REDUCIR LA CANTIDAD DE ARTÍCULOS Y MEJORAR LA <u>BÚSQUEDA</u>

## 1.- POR TEMA o CONTENIDO

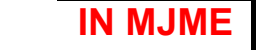

Ud. puede seleccionar aquellos artículos que tratan el tema deseado en forma más profunda o relevante, es decir, aquellos que tienen como descriptor o palabra clave *principal*, el término elegido.

Recuerde que existe un campo, denominado **MeSH** (*Medical Subject Headins*), que contiene las palabras claves referidas al contenido de los artículos. Este campo, se divide en : **MJME** (*Major MeSH*) para las palabras clave **principales** y **MiME** (*Minor MeSH*) para las palabras claves **secundarias**.

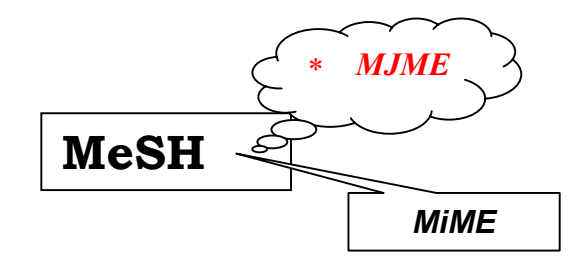

### ¿Cómo se hace ?

Anote el número de la última búsqueda o la palabra clave que representa el tema y luego escriba: **IN MJME.** 

| Ejemplos: | #1 in MJME | asthma in mjme |
|-----------|------------|----------------|
|-----------|------------|----------------|

| 2 ORDENANDO POR MENSAJE     | <br>* <b>LHM</b> |
|-----------------------------|------------------|
| las referencias encontradas |                  |

→ El programa tiene un campo (\**LHM*) que permite indicar si tenemos acceso a la revista. Los mensajes que hemos incorporado son :

"Nuestra biblioteca está suscrita a esta revista" "Esta revista se recibe regularmente en Biblioteca Central" "Biblioteca en convenio".

→ En el campo \*LHC podemos indicar si está dentro de la colección de revistas que tiene el Centro SAVAL en Santiago

### ¿Cómo se hace ?

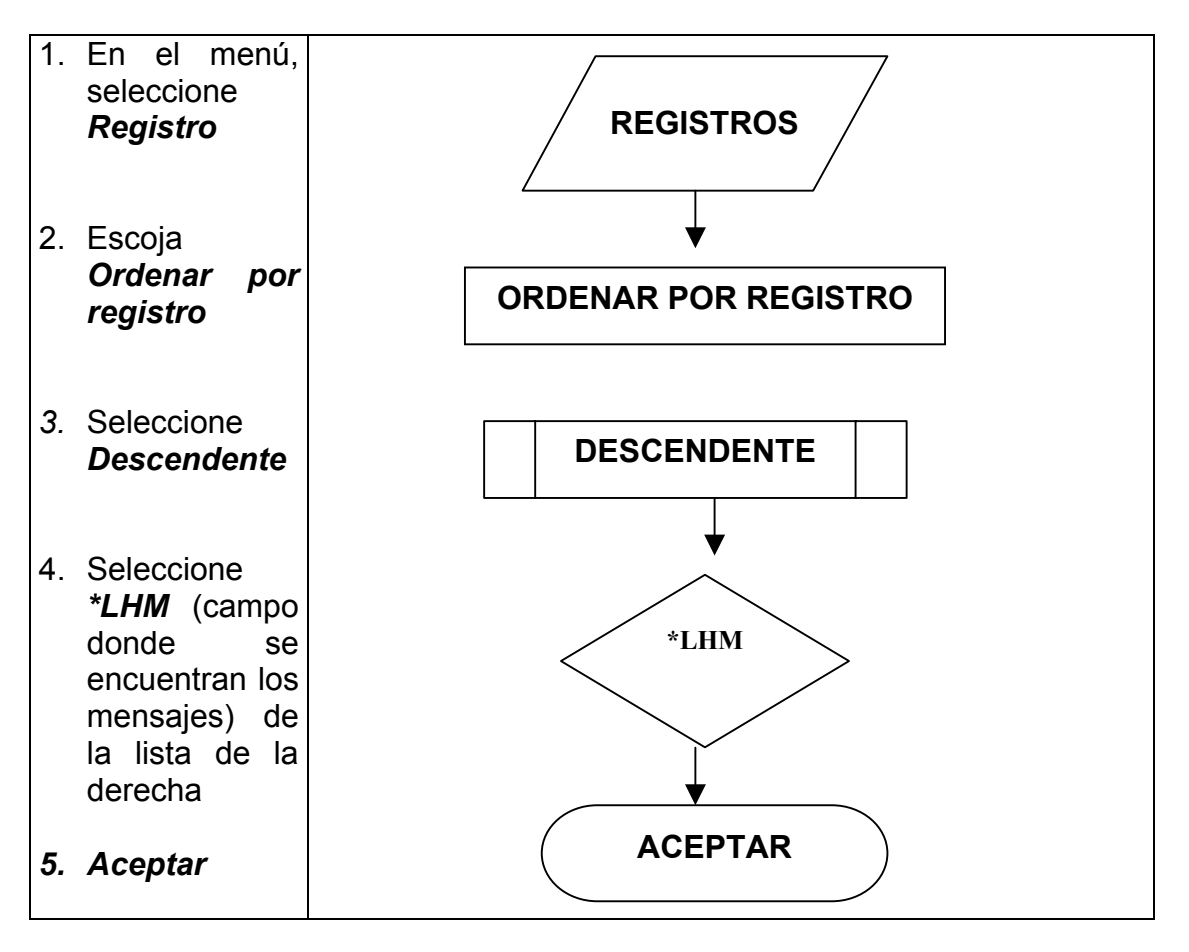

De este modo Ud. podrá ver las referencias bibliográficas en el siguiente orden:

| 1º. | revistas existentes en la<br>BIBLIOTECA DE MEDICINA UACH       | "Nuestra biblioteca está suscrita a esta revista"                  |
|-----|----------------------------------------------------------------|--------------------------------------------------------------------|
| 2°. | luego las revistas existentes en la<br>BIBLIOTECA CENTRAL UACH | <i>"Esta revista se recibe regularmente en Biblioteca Central"</i> |
| 3°. | aquellas que se encuentran en<br>OTRAS BIBLIOTECAS DEL PAÍS    | "Biblioteca en convenio".                                          |
| 4°. | aquellas que<br>NO SE ENCUENTRAN                               | SIN MENSAJE                                                        |

| Para MOVER EL CURSOR: |                                |
|-----------------------|--------------------------------|
| Flecha hacia arriba   | Sube una línea                 |
| Flecha hacia abajo    | Baja una línea                 |
| Tecla <b>Fin</b>      | Va al fin de la página         |
| Tecla <b>Av Pág</b>   | Avanza a la página siguiente   |
| Tecla <b>Re Pág</b>   | Retrocede a la página anterior |

Para MARCAR aquellos registros que desea imprimir:

- **1º.** Ponga el puntero del ratón sobre imagen de *libro* 🛄 al inicio del registro a seleccionar. El puntero se convertirá en *lápiz*  $\mathscr{P}$ .
- **2°.** Haga clic. El registro quedará marcado con una línea roja al costado izquierdo.

|     | Para IMPRIMIR:              | Г |          | 7 |
|-----|-----------------------------|---|----------|---|
| 1º. | Haga clic en botón IMPRIMIR |   | IMPRIMIR |   |
| 2°. | Presione ENTER.             |   | ENTER    |   |

## Para BUSCAR OTRO TEMA o CAMBIAR LA ESTRATEGIA DE BÚSQUEDA:

- **1°.** Haga clic sobre **QUITAR** y seleccione **TODO**.
- **2º.** Siga las instrucciones del párrafo "*Construyendo la Estrategia de Búsqueda*".

## TERMINANDO LA SESION

- **1°.** Anote en el cuaderno correspondiente los temas que buscó *(TODOS LOS TEMAS)* y qué bases de datos utilizó.
- **2°. DEJE EL COMPUTADOR ENCENDIDO** (si es posible, tal como lo encontró).
- Recuerde que este computador <u>forma parte de una red</u> y lo que se haga en él, afecta a quienes están usando los otros computadores.
- \* Si tiene dudas, problemas o, simplemente no sabe algo, <u>pida</u> <u>ayuda</u> a la Bibliotecaria.

## **GLOSARIO**

| TÉRMINO                                        | DEFINICIÓN                                                                                                    |
|------------------------------------------------|----------------------------------------------------------------------------------------------------|
| <u>Tesauro:</u>                                | Lista de vocabulario controlado que se usa para normalizar el<br>proceso de indización de la base de datos. Éste sirve para<br>seleccionar y buscar sinónimos y términos relacionados.<br>El tesauro usado en la preparación de la base de datos<br>Medline, se denomina <b>MeSH</b> (Medical Subjet Headings =<br>Encabezamientos de materia médicos). Éste tiene una<br>estructura jerárquica, lo que permite seleccionar términos<br>(descriptores) más genéricos (amplios) y más específicos. |
| <u>Subencabezamiento</u><br><u>de materia:</u> | Son términos que apuntan a un aspecto específico de un<br>tema. Se usan en relación a los términos del Tesauro para<br>precisar la búsqueda, incluyendo uno o más aspectos y<br>descartando, por ende, los demás puntos de vista. Ej.:<br>diagnóstico ( <i>diagnosis</i> ), etiología <i>etiology</i> ), tipo de<br>tratamiento ( <i>drug therapy, diet therapy, radiotherapy,</i><br><i>surgery</i> ), etc.                                                                                      |
| <u>Descriptor:</u>                             | Término extraído de un Tesauro y que describe en forma específica, normalizada y breve el contenido de un documento. Ej.: <i>histiocytosis, malignant; kidney failure, acute; aortic valve insufficiency.</i> Para mayor precisión, se asocian al descriptor los correspondientes subencabezamientos de materia.                                                                                                    |
| <u>Búsqueda libre:</u>                         | Se refiere al empleo del lenguaje natural (no controlado, no perteneciente a un tesauro: " <i>palabras sueltas"</i> ) al realizar la búsqueda.                                                                                                    |
| Operadores lógicos:                            | También llamados <i>Operadores Booleanos</i> o <i>Conectores</i> ,<br>permiten establecer diversas conexiones o relacionar dos o<br>más términos o resultados de búsquedas.<br>Los más usados son:<br><b>AND OR IN NEAR NOT</b>                                                                                                    |

MFC/2002 Medline.doc